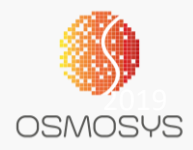

# TICKET365

## Overview

Ticket365 is an add-on feature of Dynamics 365 CRM which is aimed to give control of the tickets to the end users rather than depending on various ticket management systems used by their various service providers. This also builds the Knowledge base within their Dynamics 365 CRM

#### Ticket 365 Benefits:

- Single place for logging tickets
- Easy monitoring and control
- Knowledge base
- Dashboards

#### Important:

You need to be a System Administrator to access the app and deploy on to your Dynamics environment

# Ticket 365 Registration

After Ticket365 has been added to the Dynamics 365 instance, navigate to Ticket 365 App and select "Registration"

Enter the details and select for 1 month trial

| =                 |                                          |                                          |
|-------------------|------------------------------------------|------------------------------------------|
| û Home            | Registration                             | OSMOSYS                                  |
| 🕓 Recent 🗸 🗸      | 0.0.0.0.0.0.0.0.0.0.0.0.0.0.0.0.0.0.0.0. |                                          |
| 🖈 Pinned 🗸 🗸      |                                          | Start Date End Date                      |
| Ticket Management |                                          |                                          |
| 勝 Dashboards      | New Regist                               | ration. Please Fill the required fields. |
| Tickets           |                                          |                                          |
| Settings          | First Name *                             | Company •                                |
| Registration      | Joe                                      | Osmosys                                  |
|                   | Last Name *                              | Status                                   |
|                   | Bloggs                                   | Trial                                    |
|                   | Main Phone *                             | Organization ID                          |
|                   | 9652365896                               | b8fa5f7a-a59f-4978-a4fe-dd4e9ba02794     |
|                   | Email *                                  | CRM URL                                  |
|                   | joe.bloggs@osmosys.co                    | https://msdworks.crm8.dynamics.com       |
|                   | Country *                                |                                          |
|                   | United Kingdom                           | Start with 1 Month trial                 |
|                   |                                          |                                          |

If successfully registered, the Start and End Dates of the trial period would be populated

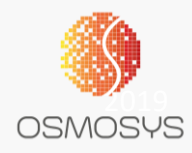

| ➡ Home ③ Recent ∨ | Registratio | on                    |                        |                               |             | OSMOSYS |
|-------------------|-------------|-----------------------|------------------------|-------------------------------|-------------|---------|
| 🖈 Pinned 🗸 🗸      |             |                       |                        | Start Date                    | End Date    |         |
| Ticket Management |             |                       |                        | 21-Apr-2020                   | 21-May-2020 |         |
| # Dashboards      |             | Successf              | ully Registered to Tic | ket365 Trial.                 |             |         |
| Tickets           |             | First Name *          |                        | Company *                     |             |         |
| Settings          |             | Joe                   |                        | Osmosys                       |             |         |
|                   |             | Last Name *           |                        | Status                        |             |         |
|                   |             | Bloggs                |                        | Trial                         |             | Ŧ       |
|                   |             | Main Phone *          |                        | Organization ID               |             |         |
|                   |             | 9652365896            |                        | b8fa5f7a-a59f-4978-a4fe-dd4e9 | ba02794     |         |
|                   |             | Email *               |                        | CRM URL                       |             |         |
|                   |             | joe.bloggs@osmosys.co |                        | https://msdworks.crm8.dynami  | cs.com      |         |
|                   |             | Country *             |                        |                               |             |         |
|                   |             | United Kingdom        |                        |                               |             |         |

After the trial, users can extend the registration period by buying the product using the same Registration page

# Ticket 365 Configuration

After Ticket365 has been added to the Dynamics 365 instance, navigate to Ticket 365 App and select "Settings"

| Image: Final for the settings   Image: Final for the settings   Image: Final for the setting for the setting for the setti |                  | Dynamics 365  | ~      | Ticket 365                              |
|----------------------------------------------------------------------------------------------------|------------------|---------------|--------|-----------------------------------------|
| <ul> <li>Home</li> <li>Recent ✓</li> <li>Pinned ✓</li> <li>Ticket Management</li> <li>Dashboards</li> <li>Tickets</li> <li>Settings</li> <li>Registration</li> </ul>                                                                                                    | ≡                |               |        | 🛱 Show                                  |
| <ul> <li>Recent</li> <li>Pinned</li> <li>Ticket Management</li> <li>Dashboards</li> <li>Tickets</li> <li>Settings</li> <li>Registration</li> </ul>                                                                                                    | ŵ                | Home          |        |                                         |
| <ul> <li>Pinned</li> <li>Pinned</li> <li>Ticket Management</li> <li>Dashboards</li> <li>Tickets</li> <li>Settings</li> <li>Registration</li> </ul>                                                                                                    |                  | Recent        | $\sim$ |                                         |
| Ticket Management   Dashboards   Tickets   Settings   Registration     Ticket 365     Ticket 365                                                                                                    | \$               | Pinned        | $\sim$ |                                         |
| <ul> <li>Dashboards</li> <li>Tickets</li> <li>Settings</li> <li>Registration</li> <li>Active Ticket Settings \lambda</li> <li>Name</li> </ul>                                                                                                    | Tick             | et Management |        | Ticket 365 Ticket Management > Settings |
| Tickets   Settings   Registration                                                                                                    | <u>네트</u><br>6~~ | Dashboards    |        | 🛱 Show Chart 🕂 New 🗓 Delete 🛛 🗸         |
| Settings   Registration  Active ficket settings   Name                                                                                                    | g.               | Tickets       |        | Active Ticket Settings                  |
| Registration 🗸 Name                                                                                                    | •                | Settings      |        | Active ficket Settings V                |
|                                                                                                    | ĉ                | Registration  |        | ✓ Name                                  |

Click on '+New' to create the Configuration record

Name: Identifier for the configuration setting record
 Support User: CRM User record given/allotted for the service provider
 Notification Type: Email
 Email Sender: Email address from which the Support ticket email has to be sent

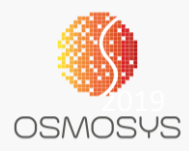

**Email Recipient:** Email address of your support service provider to send the ticket email to

CRM Email: Yes/No

\*\*Yes Indicates, email would be sent from within CRM. This would work only if the respective CRM instance has the Email Integrated to their CRM \*\*When CRM Email = No is selected, system prompts for more details

|                                                       | Support Email Co<br>Ticket Setting                                      | nfiguration                    |       |
|-------------------------------------------------------|-------------------------------------------------------------------------|--------------------------------|-------|
|                                                       | General Related                                                         |                                |       |
|                                                       | Name                                                                    | * Support Email Configuration  |       |
|                                                       | Support User                                                            | * 🛛 🕂 IT Support               |       |
|                                                       | Notification Type                                                       | Email                          |       |
|                                                       | Email Sender                                                            | crm.admin@csservices.co        |       |
|                                                       | Email Recipient                                                         | support@osmosys.co             |       |
|                                                       | CRM Email                                                               | No                             |       |
|                                                       | Email Server                                                            | * smtp-mail.outlook.com        |       |
|                                                       | Outgoing Port                                                           | * 587                          |       |
|                                                       | SSL Enabled                                                             | * Yes                          |       |
|                                                       | Password                                                                | *                              |       |
|                                                       |                                                                         |                                |       |
| Email Server: or<br>Outgoing Port:<br>SSL Enabled: ma | utgoing email server<br>mail server's outgoin<br>ail server's SSL statu | address<br>ng port<br>s        |       |
| Password: pass                                        | word of the email ac                                                    | ddress entered under "Email Se | nder" |

\*\*Ensure there is a single record for each Notification Type. If multiple records are created, the most recent created record will be considered as the applicable settings record

### End User Experience

For CRM Users to have access to Ticket365, ensure the users are given either Ticket365 Administrator or Ticket365 User role

When a User creates a ticket record, based on the Configuration settings an email is sent to the support user/service provider

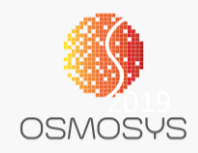

| SharePoint docum<br>Support Ticket | nents not showing up in CRM                                                                                                    | 1.00<br>Total Hours                                                                                                    |
|------------------------------------|----------------------------------------------------------------------------------------------------|----------------------------------------------------------------------------------------------------|
| General Related                    |                                                                                                    |                                                                                                    |
| Issue                              | * SharePoint documents not showing up in CRM                                                                                     | Timeline -                                                                                                    |
| ≙ Issue#                           | 00001097                                                                                                    | Enter a note                                                                                                    |
| Description                        | SharePoint documents are not shown in CRM under Documents for Account "AD Works",<br>remaining all records are fine but not this | Comments by IT Support<br>There are duplicate accounts for Ad Works<br>1.00                                                  |
| 🗄 Created On                       | 05-03-2020                                                                                                    | Message from James<br>This issue is not for single record but is random and majorly noticed when all users are on the system |
| Raised By                          | * 👁 🎗 IT Support                                                                                                    |                                                                                                    |
| Impact                             | * Random (Issue is noticed sometimes)                                                                                            |                                                                                                    |
| User Details                       | james.h@csservice.co                                                                                                    |                                                                                                    |
| Issue Attachment                   | Choose File No file chosen Save                                                                                                  |                                                                                                    |

Users can add additional comments from the Timeline section and keep track of progress on ticket and also track how many hours have been spent on this

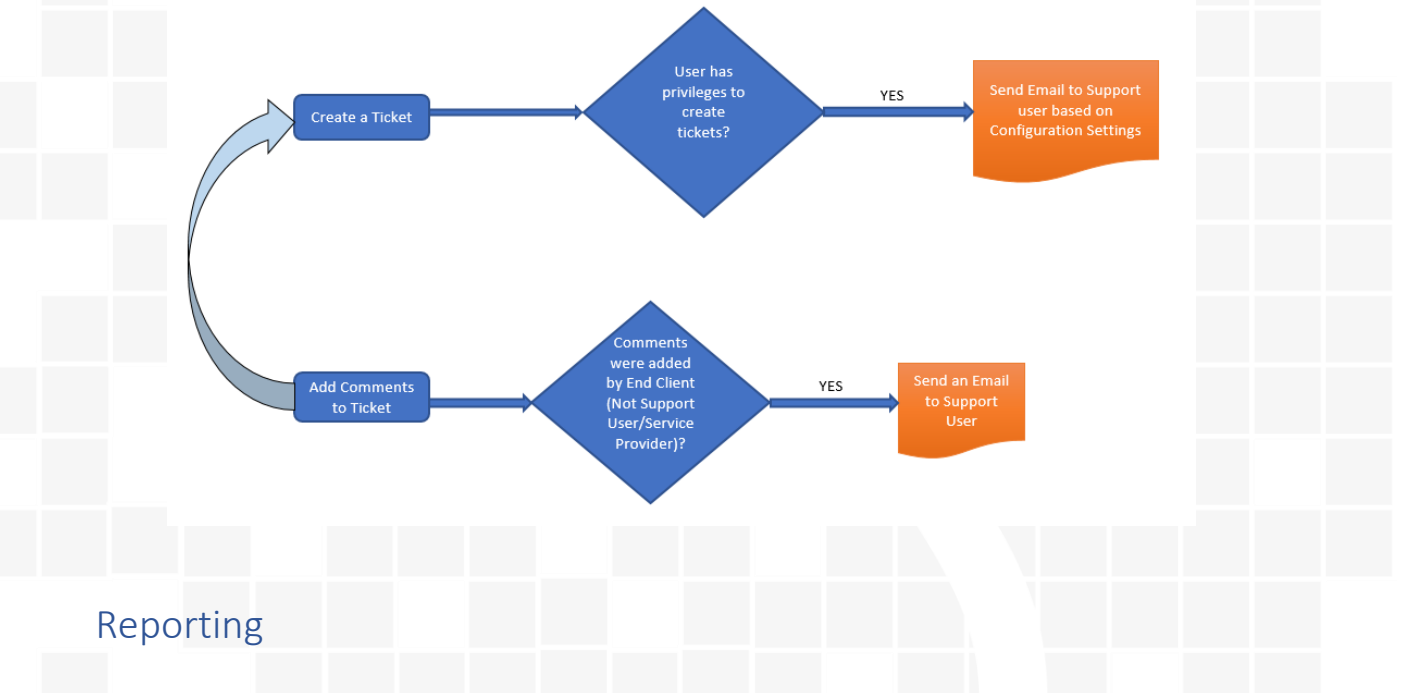

The app also has inbuilt dashboards which would help in reporting and tracking of tickets raised and their status

| Support Interactive Dashboar                 | u ~              |                                                 |                                                         |                      | This Mon                                | h 01-03-2020 To 31-03-20: |
|----------------------------------------------|------------------|-------------------------------------------------|---------------------------------------------------------|----------------------|-----------------------------------------|---------------------------|
|                                              |                  |                                                 |                                                         |                      |                                         |                           |
| Tickets per Month                            |                  | Average Resolution Time Per Impact              |                                                         | No of Tickets Vs Imp | act of Ticket                           |                           |
| Closed (By Customer) in Progress Operu/New 1 | Product SR Resc  | Avg (Total Hours)     2.00     1.00     D     V | 1.30 1.75                                               | 7                    | 5                                       | 4                         |
| G Mar 2020<br>Month (Created On)             |                  | Critical (All Users Effected)                   | Minimal (Single User Impac Random (Issue is n<br>Impact | Critical             | Minimal                                 | Random (                  |
| Open Tickets Filtered                        | Resolved Tickets | Filtered                                        | In Progress Tickets                                     | Filtered             | Product SR Tickets                      | Filtered                  |
| 4 ↓ Modified On ∽ 8≓                         | 3↓ Modified      | on ∽ 8≡                                         | 5 ↓ Modified On ∽                                       |                      | 1 $\downarrow$ Modified On $\checkmark$ |                           |
| Open/New Â                                   | Resolved         |                                                 | In Progress                                             |                      | Product SR                              |                           |
| Sd SharePoint documents not showing up in    | CE CRM En        | nail errors                                     | Of Opportunity fields                                   |                      | Cf Changes for Contact                  |                           |
| ×                                            |                  | ~                                               |                                                         | $\sim$               |                                         | $\sim$                    |